## Mejores Personas, Mejores Profesionales

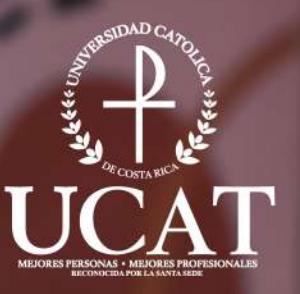

## Guía activación de cuenta sistema avatar

La U que transforma tu futuro

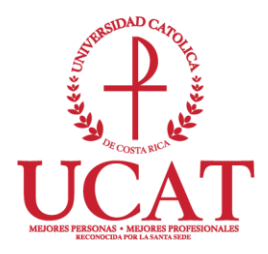

## GUÍA ACTIVACIÓN DE CUENTA SISTEMA AVATAR

2018

v1.1

Miembro de la Federación Internacional de Universidades Católicas

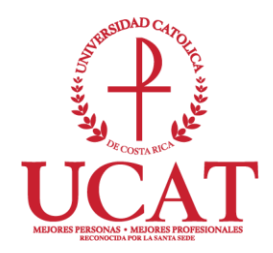

## ACTIVACIÓN DE CLAVE DE ACCESO

Antes de iniciar debe tomar en cuenta:

• Este proceso se realiza únicamente la primera vez que se desea ingresar al sistema AVATAR.

• Debe ser estudiante o docente activo de la Institución. Si es estudiante de nuevo ingreso en la Universidad, debe presentarse primero en plataforma de servicios para realizar el proceso de admisión. Si es docente nuevo, ya debe estar ingresado su expediente en Recursos Humanos.

|                             |         |            | avatar.sys            |                           |
|-----------------------------|---------|------------|-----------------------|---------------------------|
|                             |         |            | MEIORES PROFESIONALES |                           |
|                             | 1       | Usuario    |                       |                           |
|                             |         | Contraseña |                       |                           |
|                             |         |            | Ingresar              |                           |
| Olvidó Cont                 | raseñ   | a          | Activar Cuenta        | Preguntas Frecuentes      |
| © AKTEK S.A. Todos los Dere | chos Re | servados   |                       | Privacidad   Uso   Soport |

Ingrese a <u>https://catolica.avatarsys.io</u> y luego de clic sobre el icono que indica "Activar Cuenta"

En la ventana emergente en "*Tipo de Identificación*" debe seleccionar "Cédula" y en "*Número de Identificación*" digite su número de cédula.

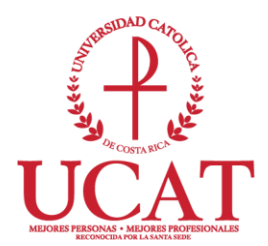

| avatar.sys                       | ×   |
|----------------------------------|-----|
| Activación de Cuenta Seleccionar |     |
| Tipo de Identificación           |     |
| Número de Carnet                 | ¥   |
|                                  |     |
| Digite su número de              | iar |

Si la clave se activa correctamente el sistema muestra la confirmación, luego automáticamente le enviará un correo electrónico a su cuenta personal que fue registrada en el sistema cuando se hizo la solicitud de ingreso a la institución.

|                        | Activación de Cuenta |   |
|------------------------|----------------------|---|
| Tipo de Identificación |                      |   |
| Cédula                 |                      | × |
|                        |                      |   |
| NÚMERO DE IDENTIFICAC  | CIÓN 3               | 1 |

Luego recibirá un correo electrónico con el asunto "Solicitud de Contraseña" de la cuenta <u>avatarnotificaciones@ucatolica.ac.cr</u>, recuerde que este correo llegará a su cuenta de correo personal.

El correo que recibirá tiene un vínculo o acceso seguro que le abrirá una página en el navegador predeterminado y le permitirá registrar la clave personal.

|       |                                                                                                    | UCCASTA NUCLA MARK BEE                                                                                                    |                                                                                     |
|-------|----------------------------------------------------------------------------------------------------|----------------------------------------------------------------------------------------------------|-------------------------------------------------------------------------------------|
| Solid | citud Contraseña 🛛 🖻                                                                                                    | ecibidos x                                                                                                    |                                                                                     |
| -     | avatarnotificaciones@ucato<br>para mí  ়                                                                                                    | .ac.cr<br>Dar clic en este vínculo                                                                                                    |                                                                                     |
|       | Estimado                                                                                                    | para crear su nueva<br>contraseña                                                                                                    |                                                                                     |
|       | Usted ha solicitado el registro                                                                                                    | ambio de su contraseña de ingreso al Portal del Sistema. Para proceder con el o                                                                                                    | cambio siga las siguiente                                                           |
|       | ACTIVACIÓN<br>Haga dic aquí para proceder a<br>portal a realizar procesos adm<br>El enlace (link) suministrado a<br>avatar/admin/activar.jsp | mbiar su contraseña. Usted debe activar primero su usuario para poder ingresa<br>trativos o académicos. La clave de ingreso (password o contraseña), no será su<br>iormente solo puede ser usado una vez, si olvida o desea cambiar la contraseñ | ır al sistema, si su usuari<br>uministrada por el sistem<br>ia nuevamente debe ingr |
|       | Recomendaciones para contra                                                                                                    | ía segura:                                                                                                    |                                                                                     |
|       |                                                                                                    | Si no recibe este correo por favor<br>póngase en contacto con el<br>departamento de DTIC por medio del                                                                                                    |                                                                                     |

Después de presionar clic en la palabra AQUÍ, se abrirá una ventana en el navegador web que le permite guardar y cambiar la contraseña.

| <ul> <li>Digite una Contraseña no me</li> </ul>   | anor a 4 y no mayor a 10 Caracteres                         |
|---------------------------------------------------|-------------------------------------------------------------|
| <ul> <li>Evite utilizar la misma clave</li> </ul> | que usa con la cuenta de correo institucional o personales. |
| <ul> <li>Se recomienda utilizar letras</li> </ul> | y números no consecutivos.                                  |
|                                                   |                                                             |
|                                                   |                                                             |
| Nueva Contraseña                                  |                                                             |

correo electrónico <u>dtic@ucatolica.ac.cr</u>, indicando su nombre completo, número

Si el sistema detecta algún error en la información digitada enviara diferentes mensajes con el detalle del problema. Póngase en contacto de forma inmediata con la universidad, para recibir el soporte técnico necesario.